## How to Access D2L (Student)

- 1. Visit the main **Broward homepage** at <u>www.broward.edu</u>.
- 2. Select the **Login** button on the top right of the page. Log in using your student username and password. This should direct you to BC OneAccess.

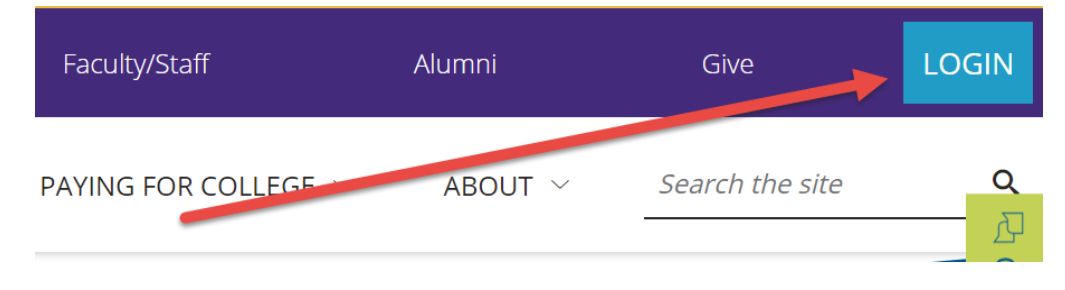

3. Once in BC OneAccess, select the **D2L** tile. If you don't see the D2L tile, enter **D2L** in the search bar.

|            | Q, Search           | If you don't see the D2L tile<br>OneAccess, search for D2<br>the search bar. | e in<br>L using |
|------------|---------------------|------------------------------------------------------------------------------|-----------------|
| requents ( | Company: Everything |                                                                              |                 |
| • BC       |                     | <b>4</b> co                                                                  | <b>`</b> ח2ו ™  |
| _          |                     |                                                                              | D2L             |

4. You should be directed to the **D2L home page**. It looks something like this:

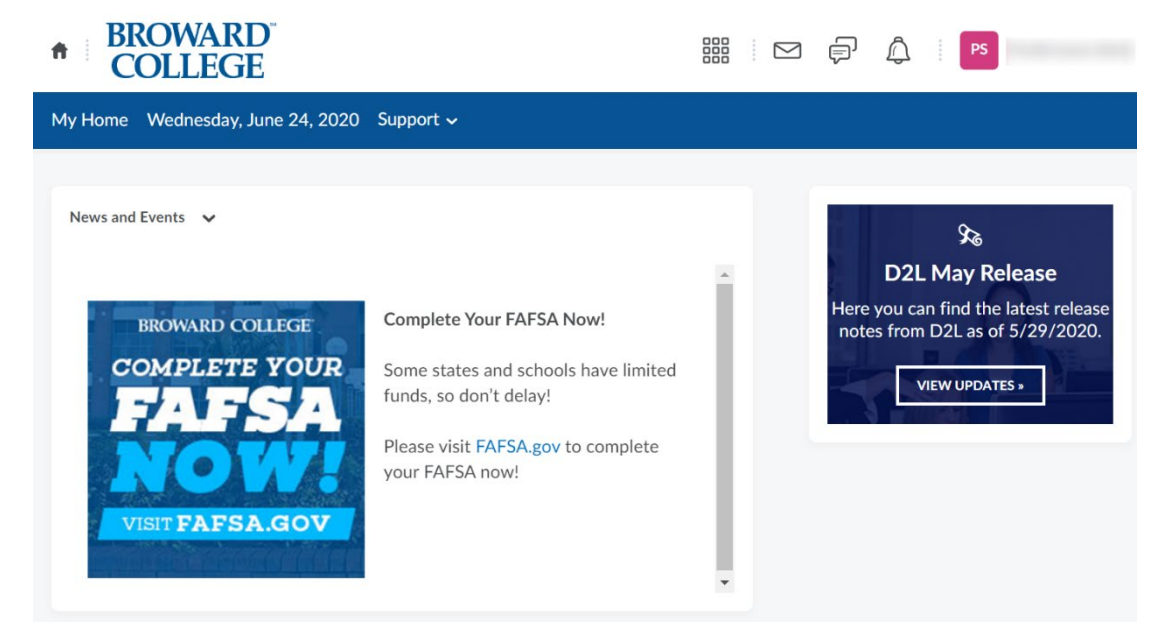

5. To find your online course, select the **waffle tile** on the top right, and enter the 6-digit **course reference number** in the search bar. Hit enter, and your course should appear.

| <ul> <li>BROWARD</li> <li>COLLEGE</li> </ul> |                     |   | þ | Â | PS |          |          |
|----------------------------------------------|---------------------|---|---|---|----|----------|----------|
| My Home Wednesday, June 24, 202              | Search for a course | 1 |   |   |    |          | Q        |
|                                              |                     |   |   |   |    | Advanced | I Search |

6. It would help you to **pin your course** to your D2L home page so you can find it easily during the semester. To do this, select the pin when the title of your course appears.

|        |                     | 🔛 🖓 🖗 PS        |
|--------|---------------------|-----------------|
| Grad   | Search for a course |                 |
| 1      |                     | Advanced Search |
| TOL MA | Sandbox Course      | Ŧ               |

7. Once inside your course, explore the content and, more importantly, the syllabus. You can find the syllabus by either selecting **Content** from the top toolbar or selecting **Welcome and Syllabus** in the **Content Browser** on the right. Your syllabus is your guide. Refer to it regularly, as this will give you the deadlines for readings, assignments, discussions, exams, etc. You also want to review the **Orientation** module to help you learn how to navigate D2L for this and future online courses.

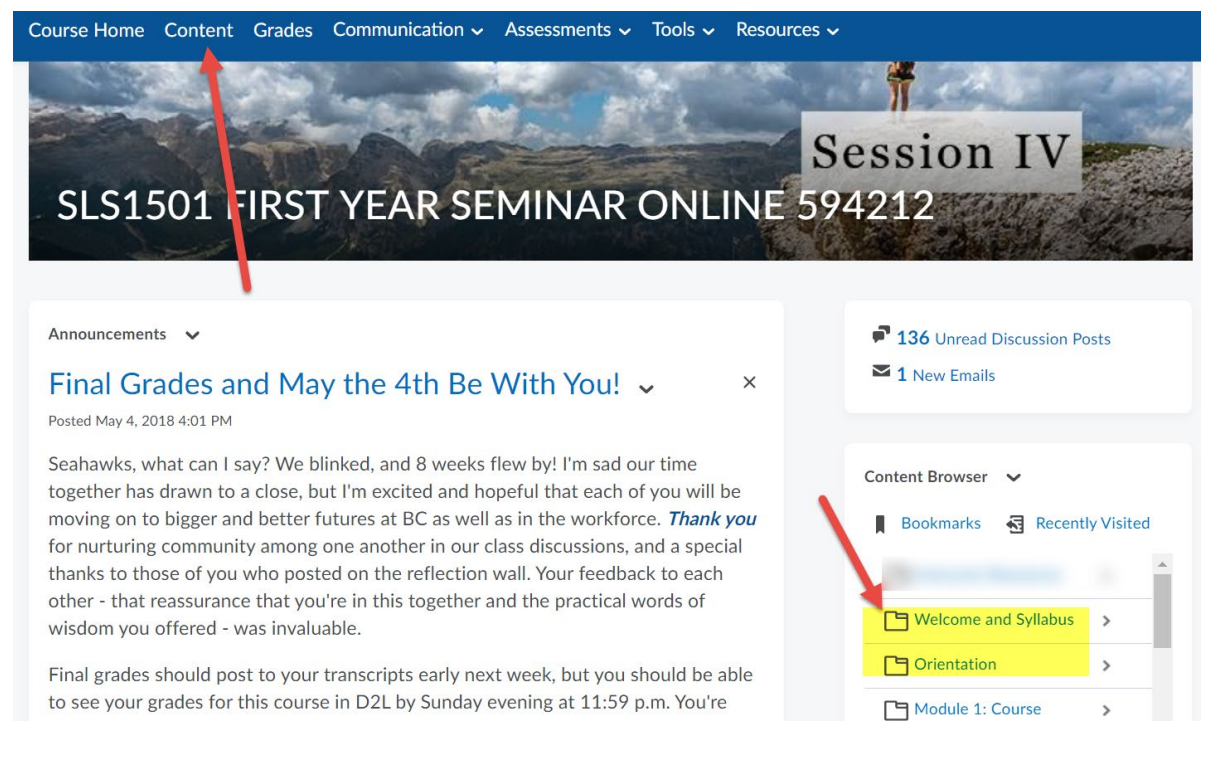

## How to Find Zoom in D2L

1. Once inside your class in D2L, select the **Communication** dropdown menu from the top toolbar, then select **Zoom**. This will generate a window that shows all available Zoom sessions for that class.

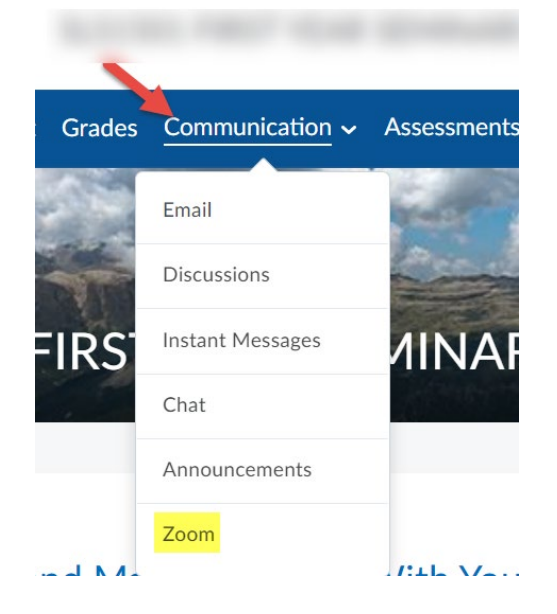

2. Select the Zoom session you would like to attend by hitting the **Start** button. You should automatically be directed to Zoom.

| Your current Time Zone is (GMT-04:00) Eastern Time (US and Canada). |                   | All My Zoom Meetings/Recordings Schedule a New Meeting |                  |            |                                   |
|---------------------------------------------------------------------|-------------------|--------------------------------------------------------|------------------|------------|-----------------------------------|
| Upcoming Meetings                                                   | Previous Meetings | Personal Meeting Room                                  | Cloud Recordings |            | Get Live Zoom Training and Help 関 |
| Show my course me                                                   | etings only       |                                                        |                  |            | N                                 |
| Start Time                                                          |                   | Topic                                                  |                  | Meeting ID |                                   |
| Today (Recurring)<br>12:00 PM                                       |                   | LIT2000 INTRO TO LI                                    | TERATURE ONLINE  |            | Start Delete                      |

3. If prompted, select **Join Computer Audio**. Otherwise, be sure to **Mute** and **Unmute** your microphone as appropriate. If your professor requires a webcam, select **Start Video**.

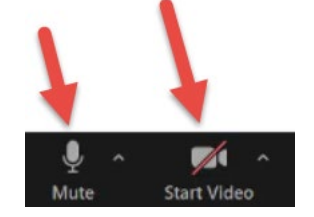